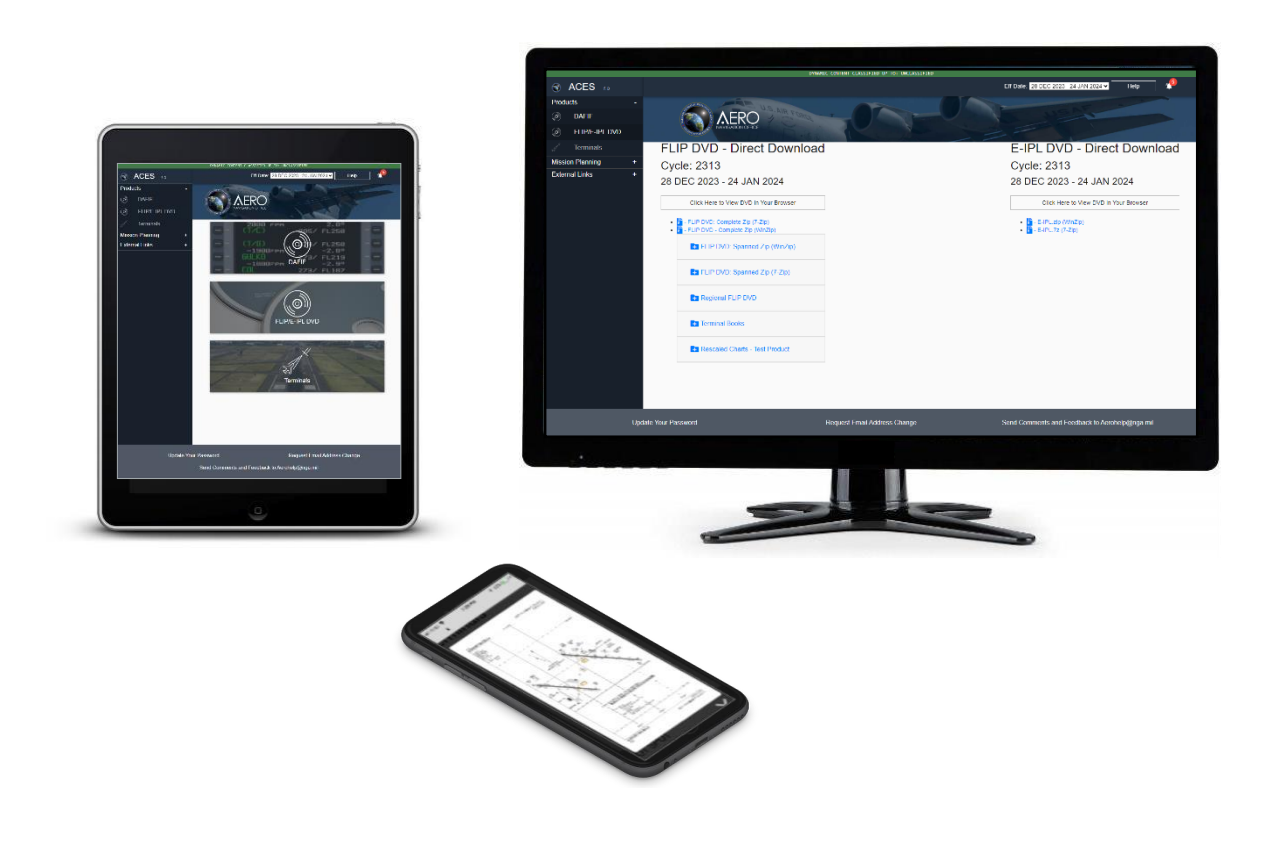

# AERONAUTICAL CONTENT EXPLOITATION SYSTEM (ACES) ACES 1.5 - USER GUIDE

## Your official step-by-step guide to using the ACES 1.5 web platform

Dec 19, 2024 Version number: 9

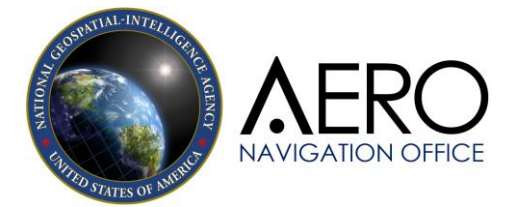

## CONTENTS

| AERO DATA ROADMAP – How to get data using ACES 1.5                            | 3  |
|-------------------------------------------------------------------------------|----|
| COMPATIBILITY – Which browsers & devices work with ACES 1.5                   | 4  |
| BEFORE YOU START – Aero App: Your primary tool for interacting with Aero data | 5  |
| SECTION 1 GETTING STARTED                                                     | 6  |
| 1.a REQUESTING YOUR ASPS USER ACCOUNT                                         | 7  |
| SECTION 2 LOGGING IN TO ACES 1.5                                              | 9  |
| 2.a LOGGING IN TO THE ACES 1.5 WEBSITE                                        | 10 |
| SECTION 3 FINDING THE PRODUCTS YOU NEED                                       | 11 |
| 3.a USING THE DAFIF SECTION                                                   | 12 |
| 3.b USING THE FLIP/E-IPL DVD SECTION                                          | 13 |
| 3.c USING THE FLIP INTERACTIVE DVD                                            | 14 |
| 3.d USING THE E-IPL INTERACTIVE DVD                                           | 21 |
| 3.e FLIP/E-IPL DVD DOWNLOADS                                                  | 23 |
| 3.f SEARCH USING THE TERMINALS SECTION                                        | 24 |
| SECTION 4 CUSTOMER SUPPORT                                                    | 27 |

AERO DATA ROADMAP – How to get data using ACES 1.5

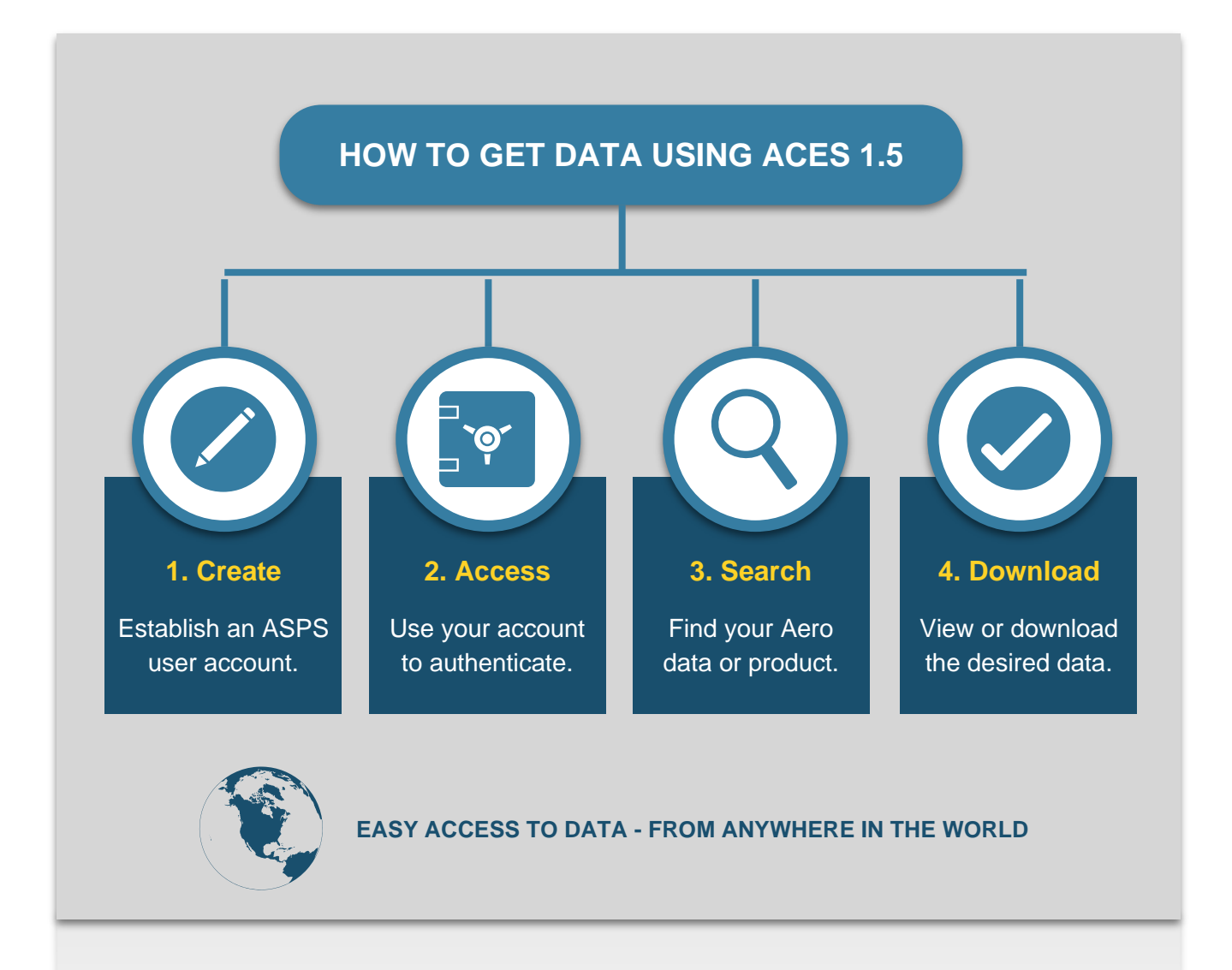

## COMPATIBILITY – Which browsers & devices work with ACES 1.5

The ACES 1.5 portal is compatible with most of the popular web browsers, including:

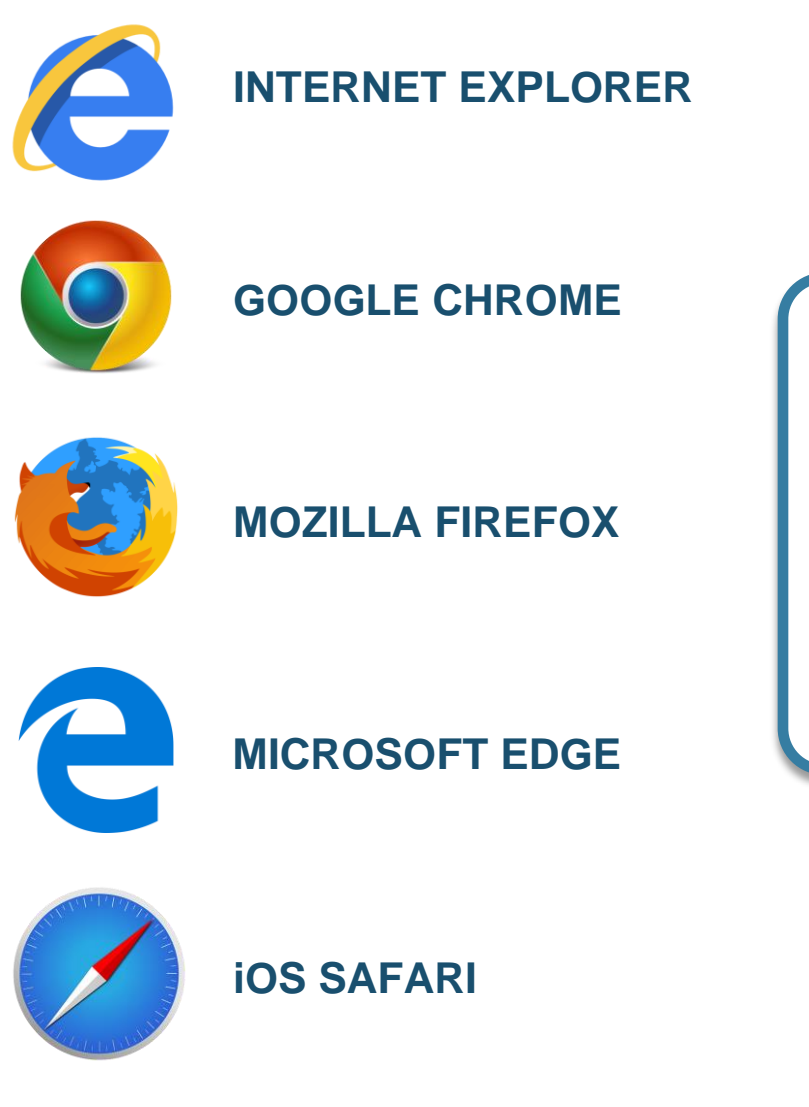

The user interface (UI) of ACES 1.5 will scale to meet the window size of your browser.

**User Tip:** For best results, always view in <u>landscape mode</u> when using smaller hand-held devices and ensure your operating systems and browsers are <u>up to date</u> with the latest software.

## BEFORE YOU START – Aero App: Your primary tool for interacting with Aero Data

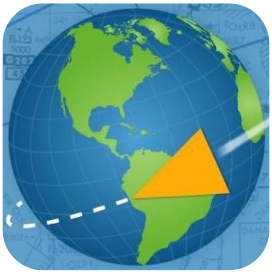

THE *PRIMARY TOOL* FOR DOD AIRCREW VIEWING AND INTERACTING WITH NGA'S AERONAUTICAL DATA AND PRODUCTS IS <u>AERO APP</u>.

IN ADDITION TO 99% OF OUR DATA, OUR MOBILE FLIGHT APPLICATION PROVIDES YOU WITH ACCESS TO HOST NATION

PROCEDURES, GIANT REPORTS, DIGITAL GLOBE IMAGERY, THE ELECTRONIC INSTRUMENT PROCEDURES LIBRARY, AND MUCH, MUCH MORE!

If you're Department of Defense (DoD) aircrew, chances are you've already got **Aero App** on your mobile device. To see what's new or to learn more about Aero App, visit the website below.

#### LEARN MORE.

#### Visit the AeroApp.info website!

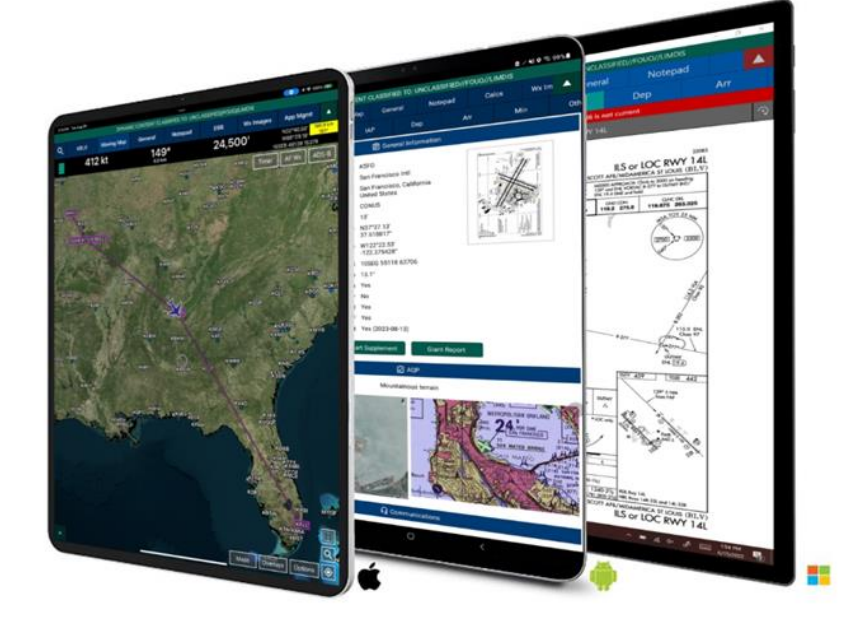

AERO APP Your free DoD-Owned EFB

## SECTION 1 GETTING STARTED

#### Objective

#### The Aeronautical Content Exploitation System (ACES) 1.5

web portal is your solution for accessing and downloading a subset

of NGA's unclassified Aeronautical data and products. ACES 1.5 offers you an intuitive, consistent, user-friendly experience across most fixed platforms and mobile devices.

#### **User** Authentication

In order to gain access to the ACES 1.5 web portal you will first need to create a username and password on the Aeronautical Source Packaging Service (ASPS) website hosted by Leidos. These credentials, once established, will grant you access to an unclassified subset of NGA's Aeronautical products via ACES 1.5, as well as Host Nation data through the ASPS website and Aero App, NGA's mobile flight application.

#### **Creating Your Account**

Visit ACES 1.5 or the ASPS web address below and then select **Request Account** to begin the process.

You can expect account approval within one business day, but please allow up to 72-hours for account creation when submitting requests outside of regular business hours, over the weekend, or during holidays.

ASPS Website: https://asps.leidos.com

**Note:** If you already have an ASPS account, you are good to go! If it has been **more than sixty days** since your last login, can contact customer support to have your **account unlocked**, 1-314-917-8958.

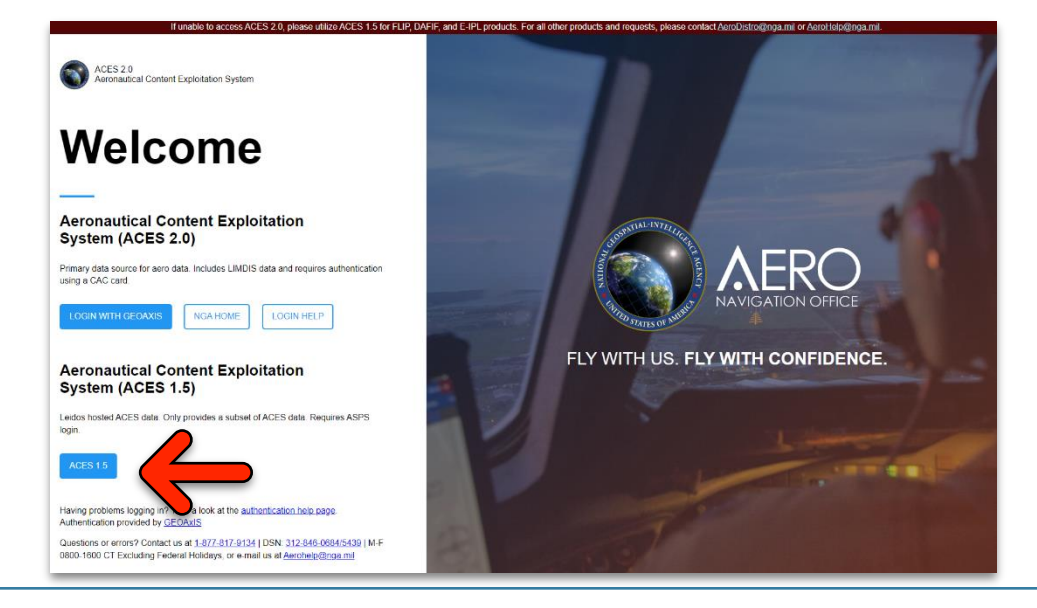

The next page will walk you through account creation!

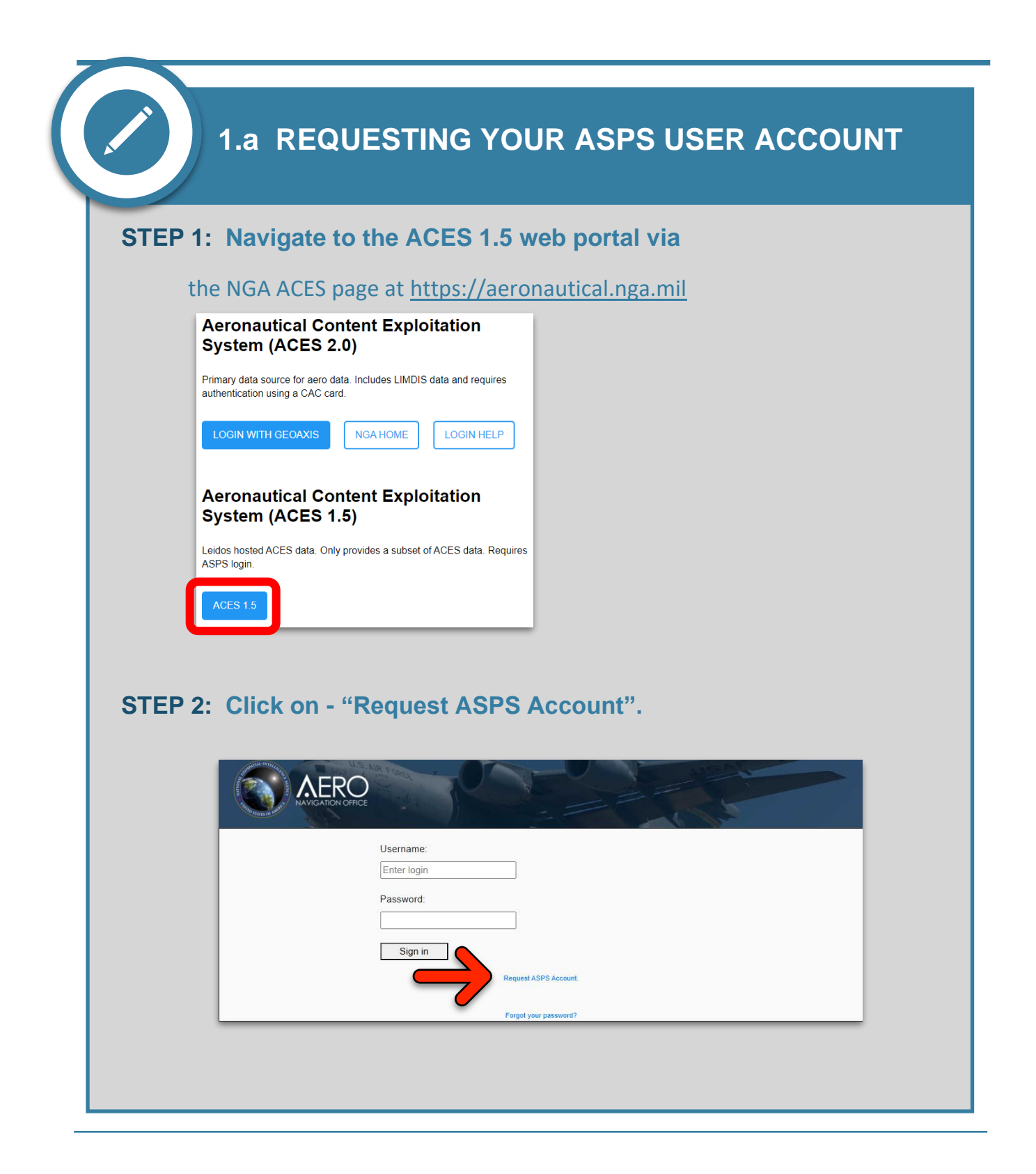

## 1.a REQUESTING YOUR ACCOUNT CONTINUED

#### **STEP 3:** Fill out the required account information.

- Utilize your <u>MILITARY</u> or <u>GOVERNMENT</u> email address.
- Justification example: "FLIP access for AMC C-17 missions."

#### STEP 4: Click on - "Request ASPS Account" / "Request Account"

| STEP 5: Confirmation Email                    | E-mail:<br>Enter account email                |
|-----------------------------------------------|-----------------------------------------------|
| Once your account request has                 | First Name:<br>First Name                     |
| been reviewed and approved by                 | Last Name:                                    |
| confirmation email with the                   | Phone: Phone Number                           |
| following information:                        | Organization:                                 |
| A. Account Confirmation                       | *Gov't POC:<br>Enter POC (can not be yoursell |
| B. Website access info                        | Justification                                 |
|                                               |                                               |
|                                               | Request<br>Account                            |
| You can now access both<br>ACES 1.5 and ASPS! |                                               |

### SECTION 2 LOGGING IN TO ACES 1.5

#### Visiting ACES 1.5

Using your device and one of the popular browsers mentioned above, simply visit the NGA ACES page at <u>https://aeronautical.nga.mil</u>. **Click the ACES 1.5 button** to proceed to the ACES 1.5 web portal. **Enter your ASPS username / password** on the ACES 1.5 login page. The next page will walk you through logging in!

**`**@´

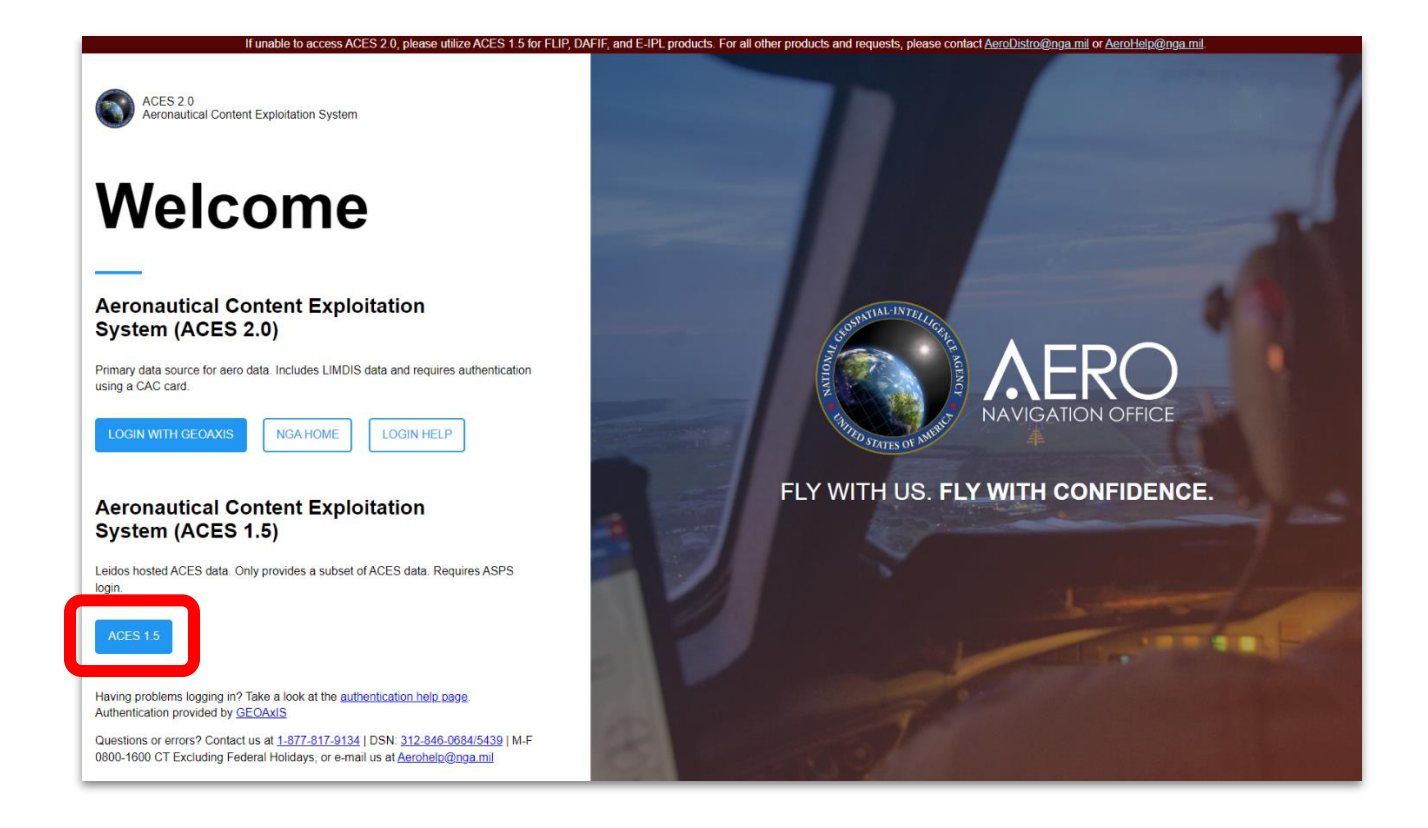

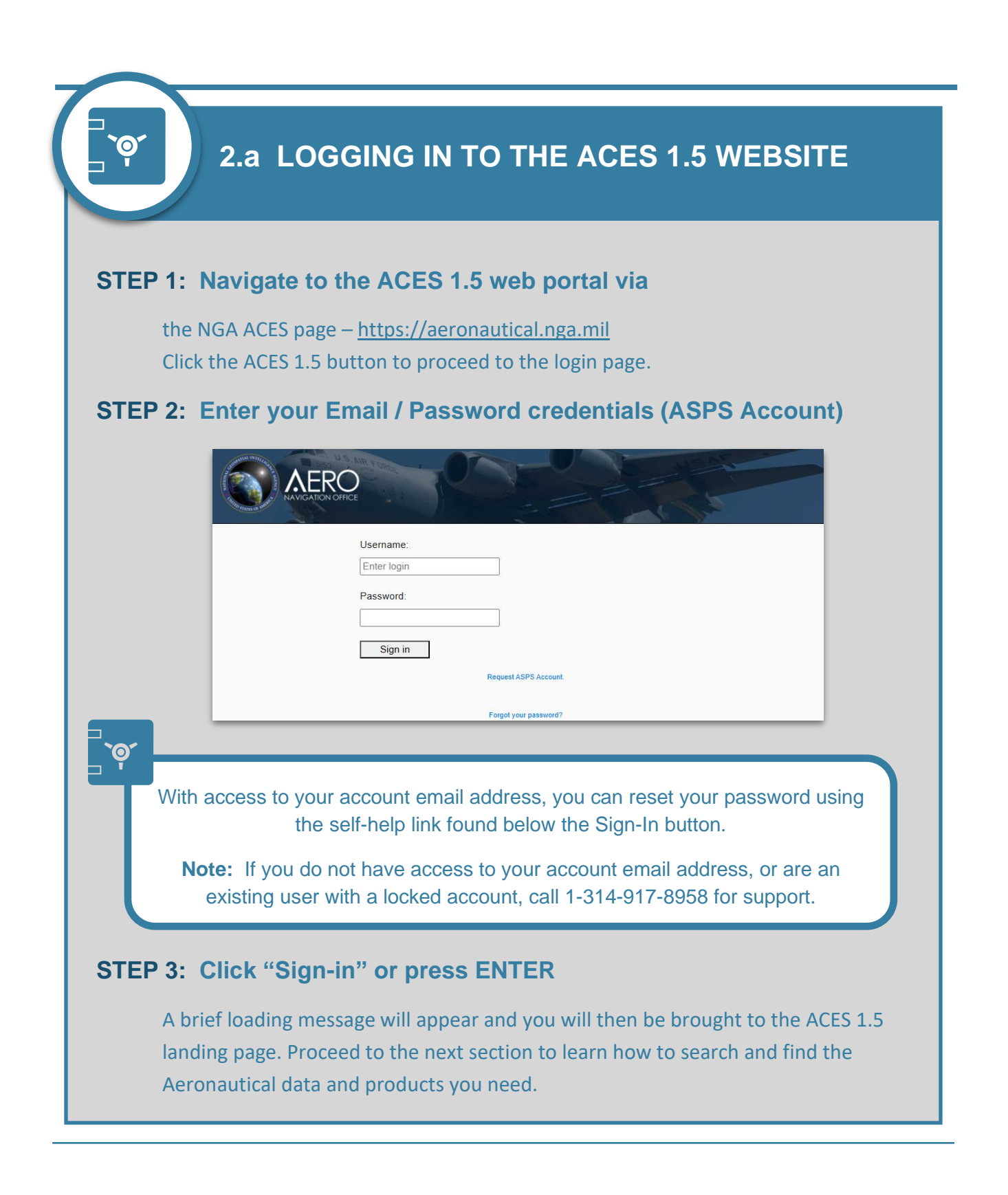

#### SECTION 3 FINDING THE PRODUCTS YOU NEED

#### Simple - Clear - Streamlined

The ACES 1.5 User Interface offers a simple layout with clear and easy-to-understand user choices to make finding the data and products you need quick, and easy!

#### **Important Notifications**

Visible in the upper right of the screen you will find a "bell" icon which will bring up a display delivering important notifications and information on the status of Aero websites and products. Simply click the icon to expand the information, making all of the notices visible.

| Eff Date: 28 DEC 2023 - 24 JAN 2024 ▼ Help 45                                                                                                    |  |
|----------------------------------------------------------------------------------------------------|--|
|                                                                                                    |  |
| AFRO                                                                                                    |  |
| Sep 06 2023 - SURVEY (U)                                                                                                    |  |
| table Associated 2016 is a balance to contene without an et a general pure instance to the use associated to use and users in a social product and social product and             |  |
| Sep 06 2023 - CSA HIGH ALTITUDE IFR ENROUTE CHART SERIES CHANGES (U)                                                                                                    |  |
| Homes LOvane 123, No. 20, 17. CELMpL Allow RT Rains Class Mores all antegos applicant space. Their is year-large access tellates despendition on a competition and representability are some<br>of the case that are exercisingent areas, a finance case proceedings of the case and the competition and representability are some<br>and and and areas are applicable on their access and an exercising and access and access that are competition and representability are some<br>and and and areas areas areas areas areas and access and a more access and access and access and access and access and access and access<br>that are access and access and |  |
| Apr 20 2023 - FLIP (TERMINAL) Low Altitude United States Volume Consolidation (U)                                                                                                    |  |

#### Searching for Products

Data and products on ACES 1.5 are broken down into three main categories which are represented by the menu bar items and tile buttons found on the landing page. The three data categories include DAFIF, FLIP/E-IPL DVD, and TERMINALS.

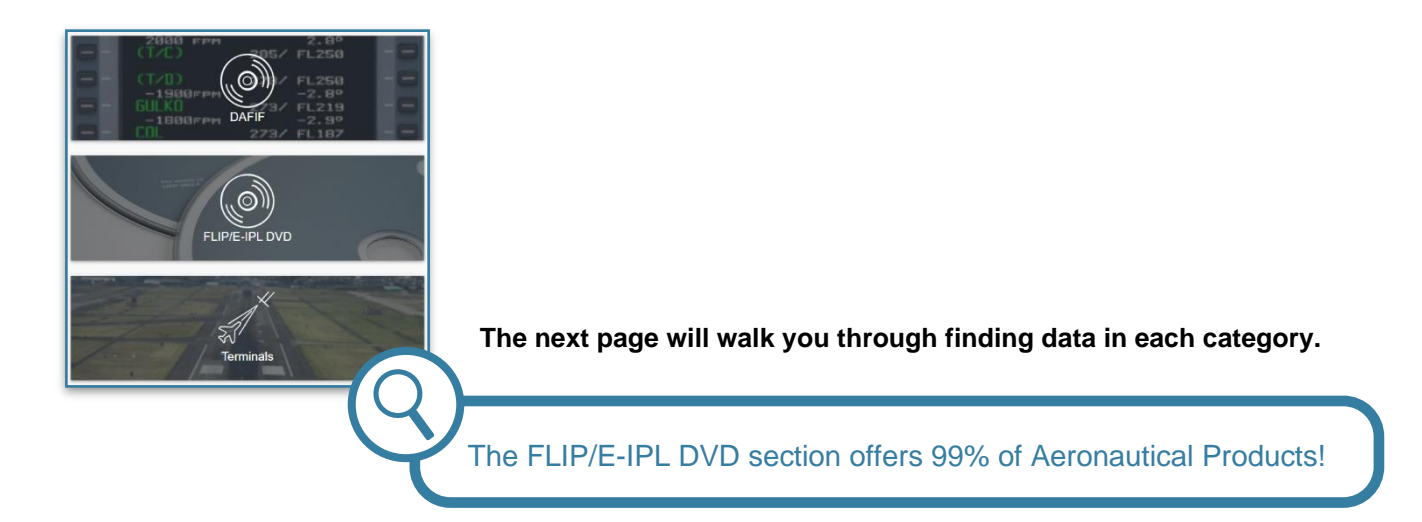

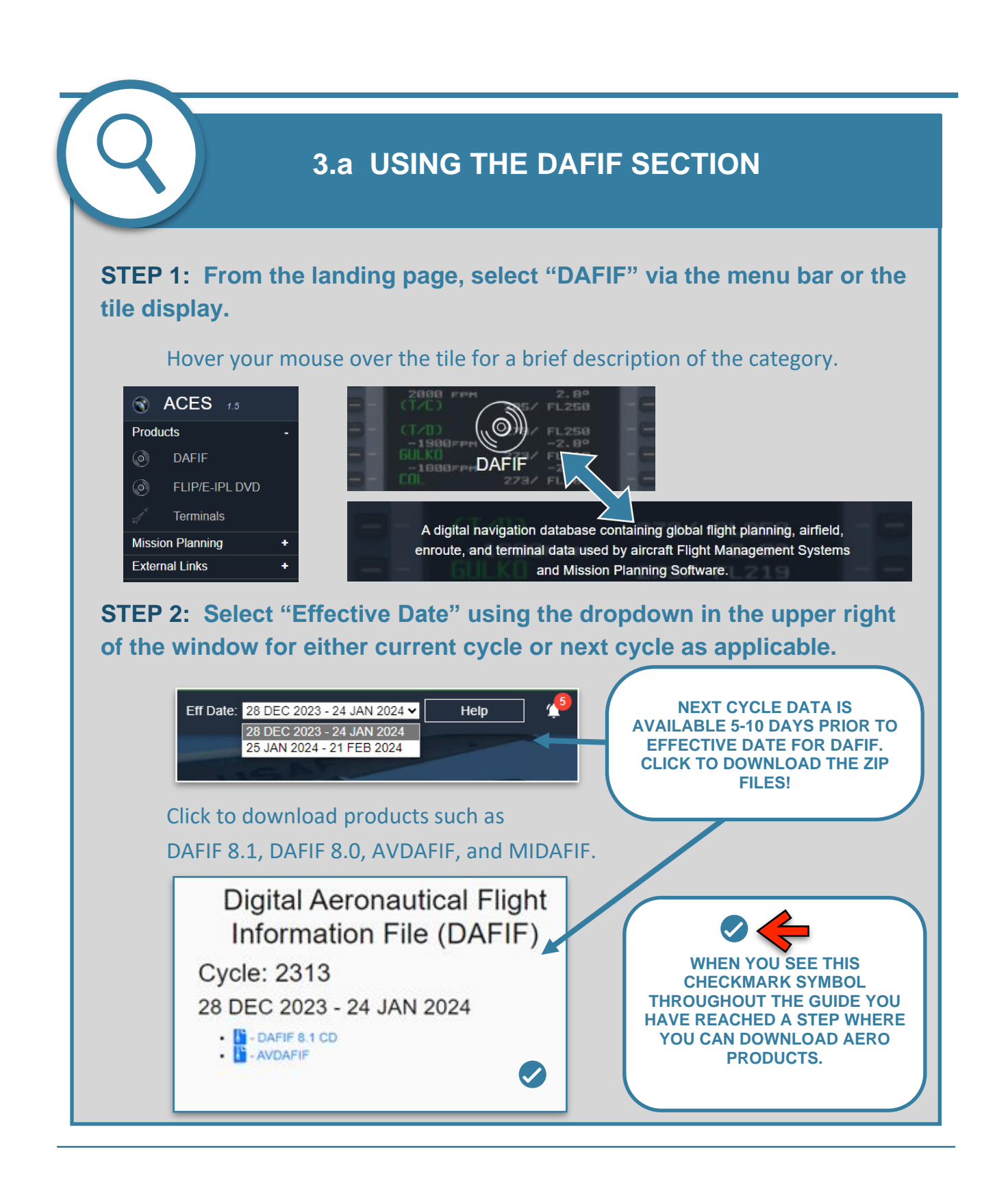

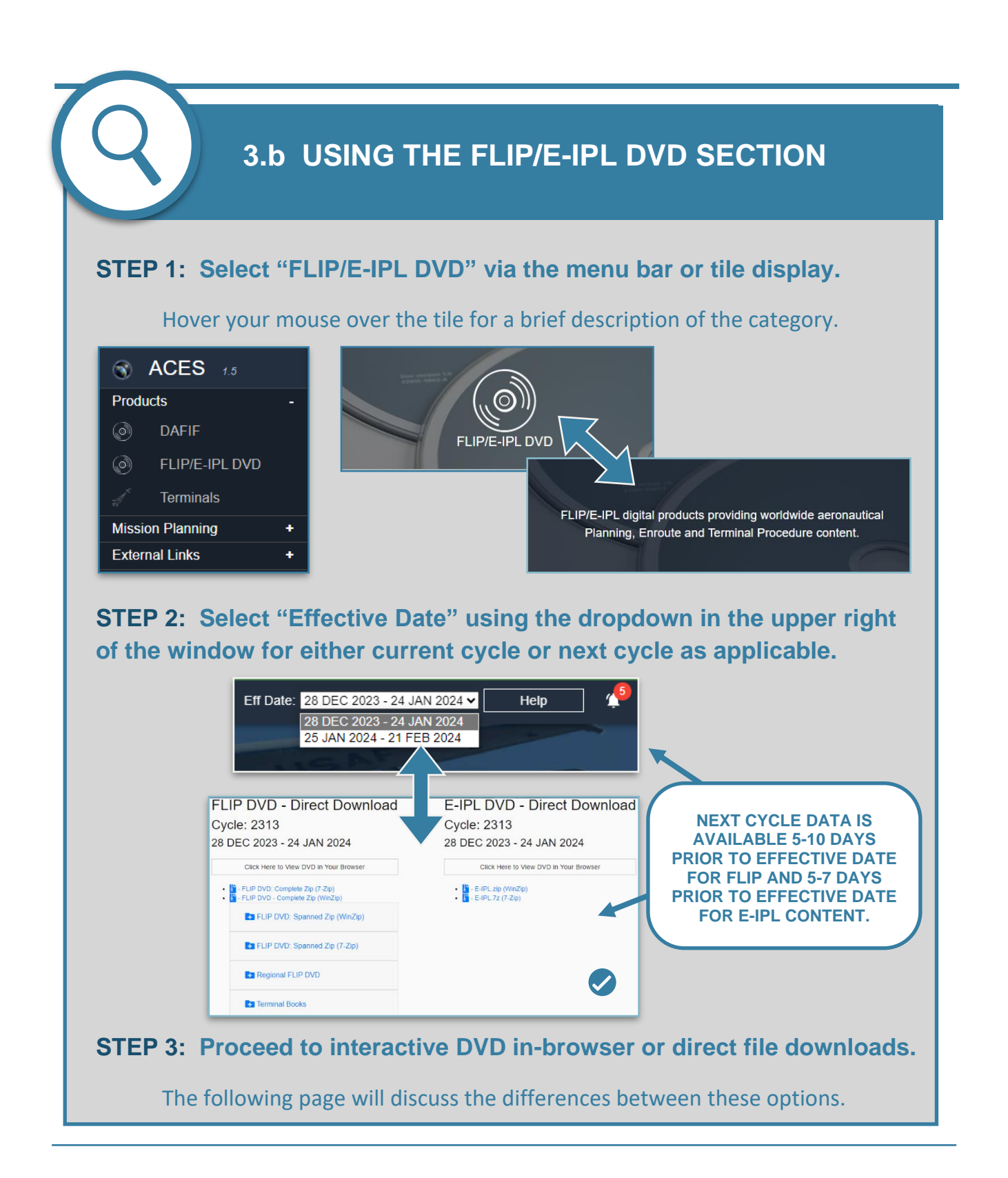

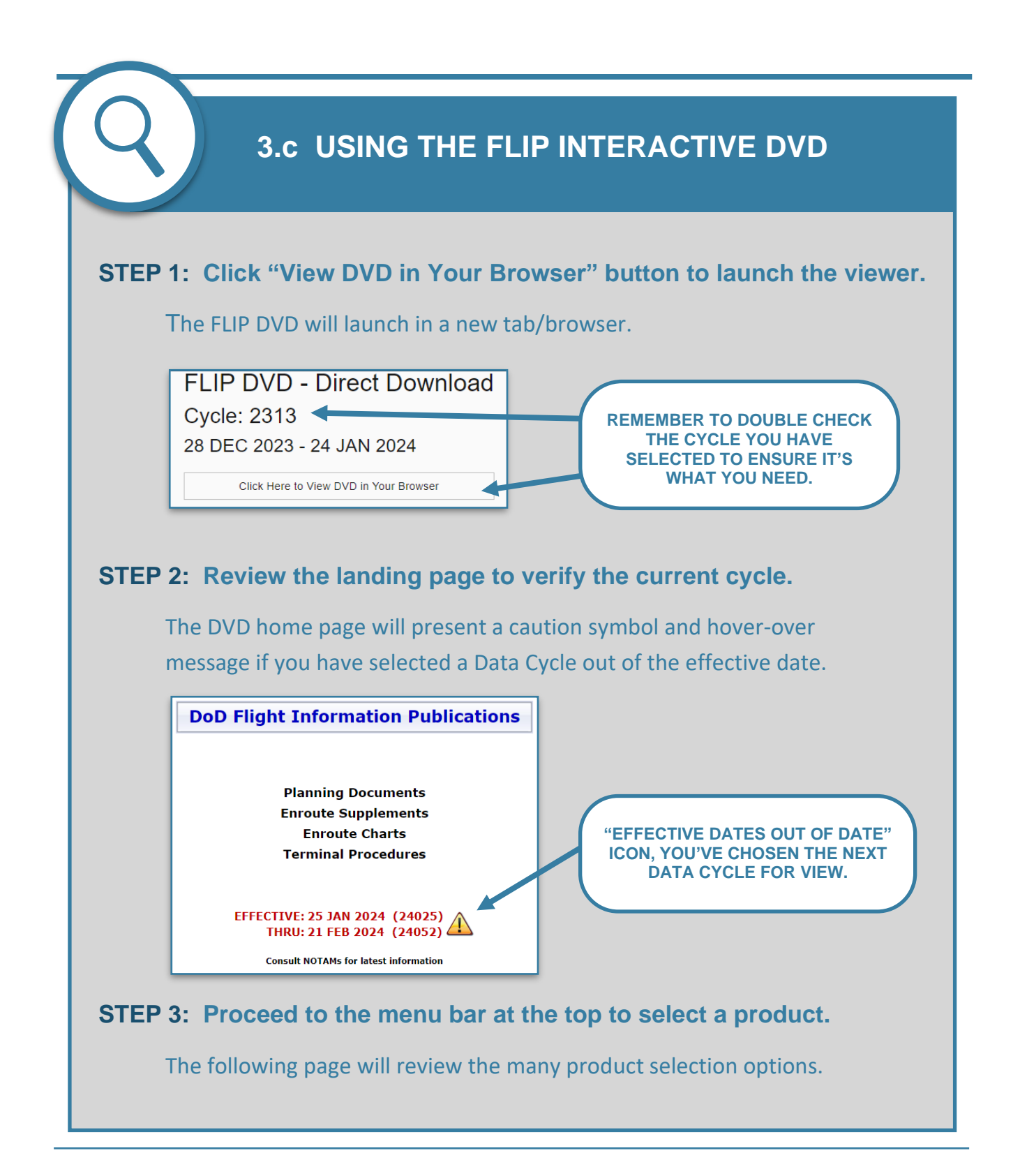

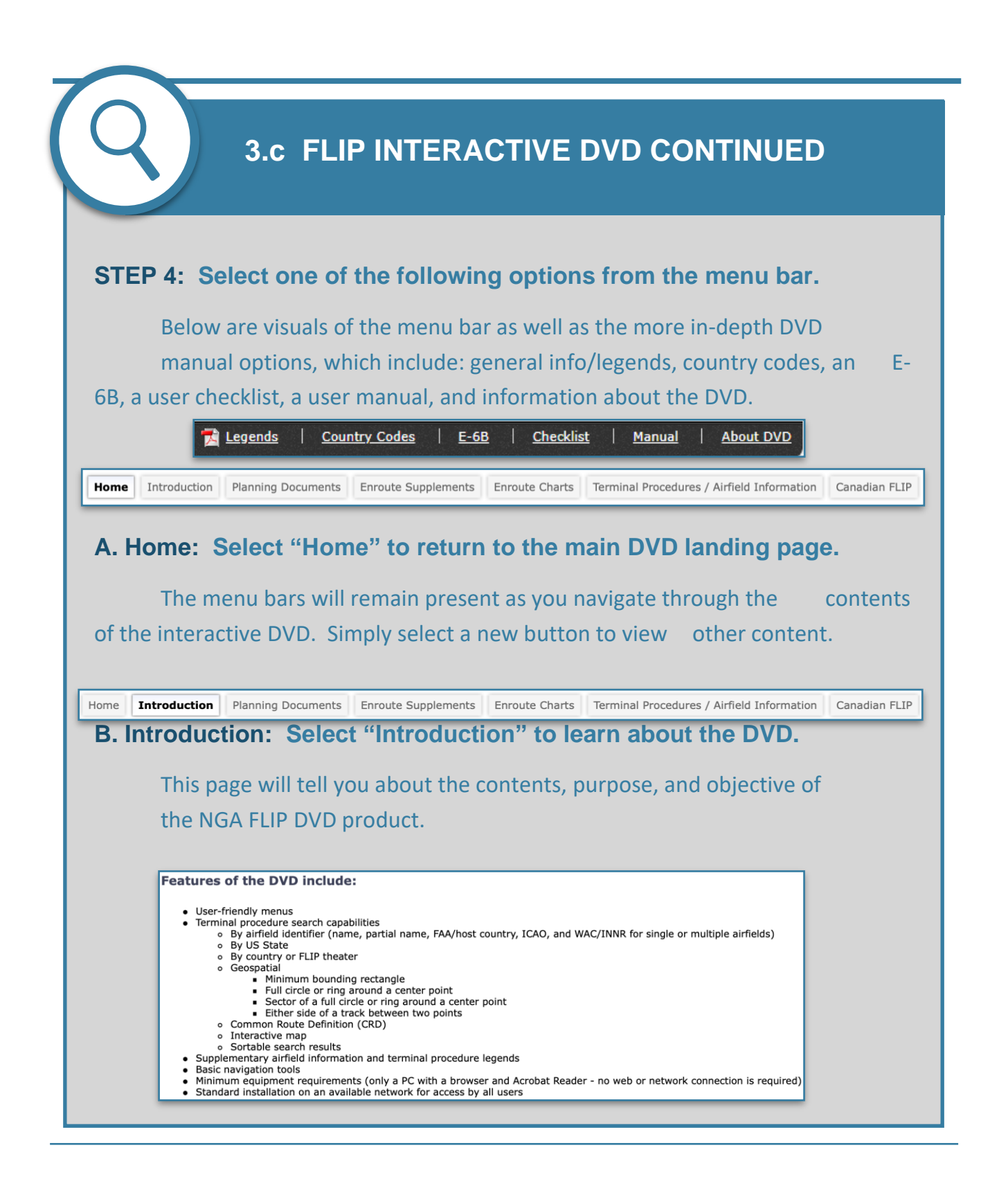

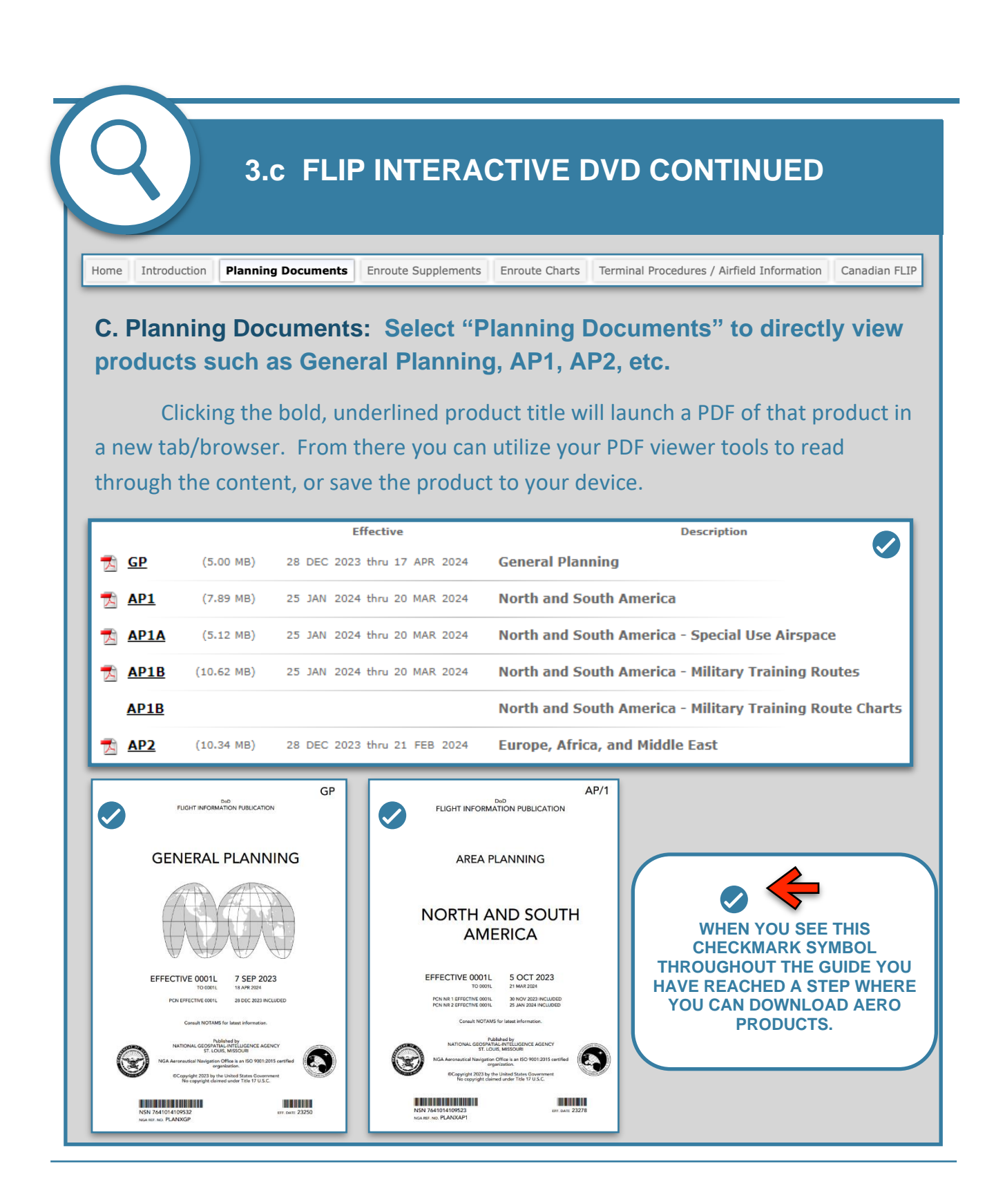

| Click the<br>wser. Do | e PDF ic                                                                                 | on or the color                                                                                                    | ed AOR button to laur                                                                                                    |                                                                                                    |
|-----------------------|------------------------------------------------------------------------------------------|----------------------------------------------------------------------------------------------------|----------------------------------------------------------------------------------------------------|----------------------------------------------------------------------------------------------------|
| wser. Do              | ownload                                                                                  | d itoms as prov                                                                                                    |                                                                                                    | ich the PDF in a new tab                                                                                                    |
|                       | o mino di                                                                                | 0 ITEMS AS DIEV                                                                                                    | viously described above                                                                                                    |                                                                                                    |
|                       |                                                                                          | Effective                                                                                                    | Description                                                                                                    |                                                                                                    |
| AFR                   | (13.88 MB)                                                                               | 25 JAN 2024 thru 21 FEB 202                                                                                                    | 4 Africa                                                                                                    |                                                                                                    |
| ALASKA                | (24.71 MB)                                                                               | 25 JAN 2024 thru 20 MAR 2024                                                                                                    | 4 Chart Supplement Alaska - FAA                                                                                                    |                                                                                                    |
| CSA                   | (10.47 MB)                                                                               | 25 JAN 2024 thru 20 MAR 202                                                                                                    | 4 Caribbean and South America                                                                                                    |                                                                                                    |
| EEA                   | (4.53 MB)                                                                                | 28 DEC 2023 thru 21 FEB 202                                                                                                    | 4 Eastern Europe and Asia                                                                                                    |                                                                                                    |
| ENAME                 | (15.68 MB)                                                                               | 25 JAN 2024 thru 21 FEB 202                                                                                                    | 4 Europe, North Africa, and Middle E                                                                                                    | ast                                                                                                    |
| PAA                   | (13.59 MB)                                                                               | 25 JAN 2024 thru 20 MAR 2024                                                                                                    | 4 Pacific, Australasia, and Antarctica                                                                                                    |                                                                                                    |
| PACIFIC               | (47.63 MB)                                                                               | 25 JAN 2024 thru 20 MAR 2024                                                                                                    | 4 Chart Supplement Pacific - FAA                                                                                                    |                                                                                                    |
| USIFR                 | (10.28 MB)                                                                               | 25 JAN 2024 thru 20 MAR 2024                                                                                                    | 4 United States - IFR                                                                                                    |                                                                                                    |
| USVFR                 | (4.38 MB)                                                                                | 25 JAN 2024 thru 17 APR 2024                                                                                                    | 4 United States - VFR                                                                                                    |                                                                                                    |
| ECN                   |                                                                                          |                                                                                                    | Enroute Change Notices                                                                                                    |                                                                                                    |
|                       |                                                                                          |                                                                                                    |                                                                                                    |                                                                                                    |
| roduction Pla         | anning Docum                                                                             | nents Enroute Suppleme                                                                                                    | Ints Enroute Charts Terminal Proc                                                                                                    | edures / Airfield Information Canadian FLI                                                                                                    |
|                       | hortor                                                                                   | Click on (C                                                                                                    | ereute Chertell te v                                                                                                    | iour individual abort                                                                                                    |
| oute C                | nans:                                                                                    | CIICK ON EI                                                                                                    | froute charts to v                                                                                                    | iew individual chart                                                                                                    |
| icts bro              | ken de                                                                                   | own by theat                                                                                                    | er.                                                                                                    |                                                                                                    |
| icts bro              | oken de                                                                                  | own by theat                                                                                                    | er.                                                                                                    | iew muividual chart                                                                                                    |
|                       | ALASKA<br>CSA<br>EEA<br>ENAME<br>PAA<br>PACIFIC<br>USIFR<br>USVFR<br>ECN<br>Oduction Pla | ALASKA       (24.71 MB)         CSA       (10.47 MB)         EEA       (4.53 MB)         ENAME       (15.68 MB)         PAA       (13.59 MB)         PACIFIC       (47.63 MB)         USIFR       (10.28 MB)         ECN       COULT         Oduction       Planning Document         Coute       Charts:         Cts       broken d | ALASKA       (24.71 MB)       25 JAN 2024 thru 20 MAR 202         CSA       (10.47 MB)       25 JAN 2024 thru 20 MAR 202         EEA       (4.53 MB)       28 DEC 2023 thru 21 FEB 202         ENAME       (15.68 MB)       25 JAN 2024 thru 21 FEB 202         PAA       (13.59 MB)       25 JAN 2024 thru 20 MAR 202         PAA       (13.59 MB)       25 JAN 2024 thru 20 MAR 202         USIFR       (10.28 MB)       25 JAN 2024 thru 20 MAR 202         USVFR       (4.38 MB)       25 JAN 2024 thru 20 MAR 202         USVFR       (4.38 MB)       25 JAN 2024 thru 17 APR 202         ECN       Coduction       Planning Documents         Enroute Supplement       Click on "Error Error Err | ALASKA       (24.71 MB)       25 JAN 2024 thru 20 MAR 2024       Chart Supplement Alaska - FAA         CSA       (10.47 MB)       25 JAN 2024 thru 20 MAR 2024       Caribbean and South America         EEA       (4.53 MB)       28 DEC 2023 thru 21 FEB 2024       Eastern Europe and Asia         ENAME       (15.68 MB)       25 JAN 2024 thru 21 FEB 2024       Europe, North Africa, and Middle E         PAA       (13.59 MB)       25 JAN 2024 thru 20 MAR 2024       Pacific, Australasia, and Antarctica         PACIFIC       (47.63 MB)       25 JAN 2024 thru 20 MAR 2024       Chart Supplement Pacific - FAA         USIFR       (10.28 MB)       25 JAN 2024 thru 20 MAR 2024       United States - IFR         USVFR       (4.38 MB)       25 JAN 2024 thru 20 MAR 2024       United States - VFR         ECN       Enroute Change Notices       Enroute Charts       Terminal Proc         oduction       Planning Documents       Enroute Supplements       Enroute Charts '' to viscts         could colored       Click on "Enroute Charts '' to viscts       Click on by theater. |

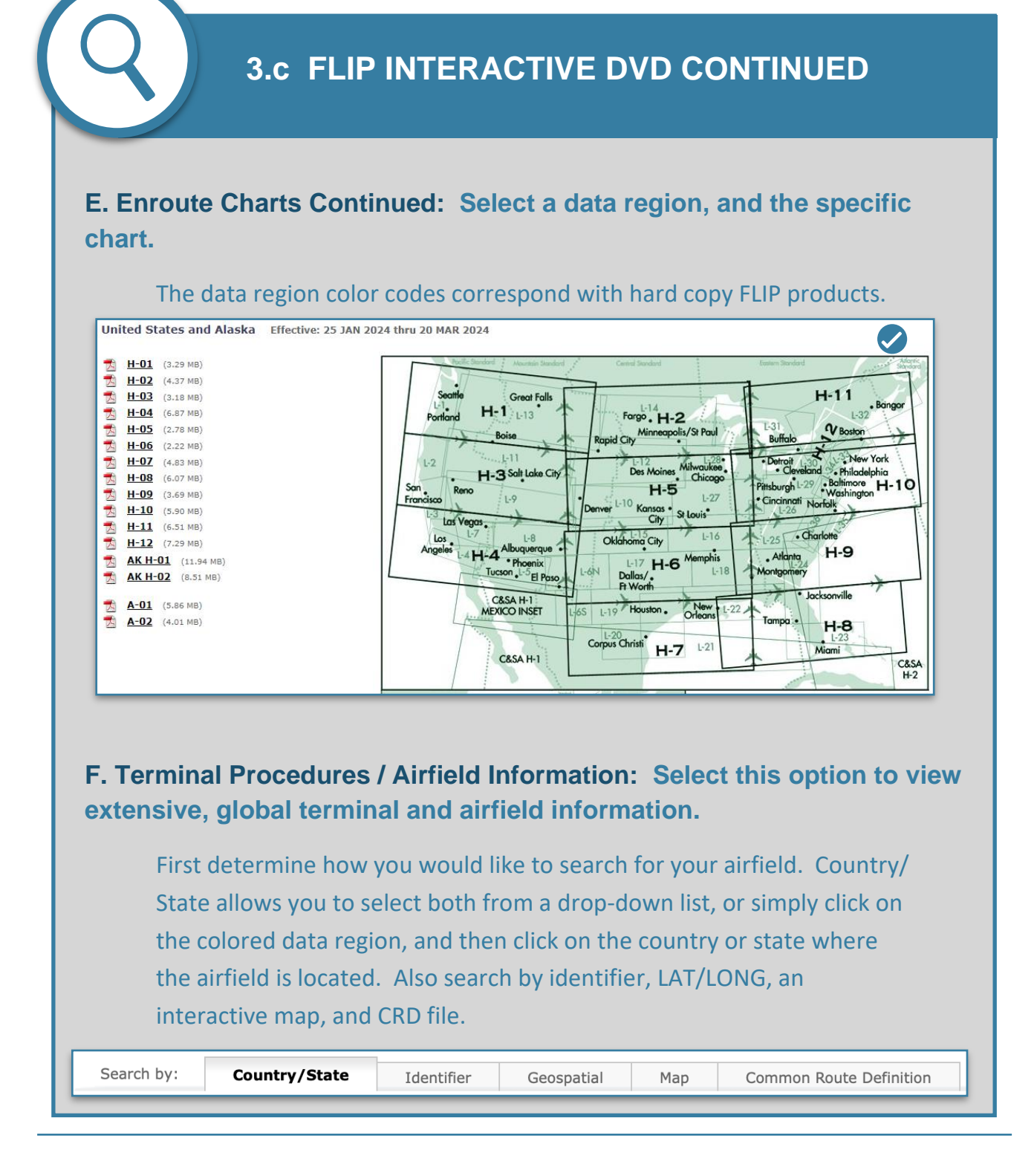

## **3.c FLIP INTERACTIVE DVD CONTINUED**

## **F. Term Proc / Airfield Info Continued:** With your airfield selected, cycle through the various tabs for terminal data and aeronautical products.

Selecting "Terminal Procedures" will open a drop-down listing all of the procedures available at that airfield. Simply click the PDF icon or underlined procedure name to launch/view the product in another tab or browser.

|                                                                                                | Airfield Name -<br>City , CC/ST                                                                                                    | <u>Afid Type</u>                                                                                                    | <u>Latitude</u><br>Longitude<br>IFR Charts                                      | <u>Elevation</u>          | Rwy Length<br>Rwy Width<br>Rwy Surface | ILS        | <u>RADAR</u> | <u>Lighting</u> | <u>Helipad</u> |         |
|------------------------------------------------------------------------------------------------|----------------------------------------------------------------------------------------------------|----------------------------------------------------------------------------------------------------|---------------------------------------------------------------------------------|---------------------------|----------------------------------------|------------|--------------|-----------------|----------------|---------|
| KADH                                                                                           | ADA RGNL<br>Ada, OK                                                                                                    | CIV                                                                                                    | 34° 48.26' N<br>96° 40.27' W<br>US H-6H,L-17C                                   | 1016                      | 6203<br>100<br>Permanent               |            |              | 0               | ø              | ۲       |
| KLTS                                                                                           | ALTUS AFB<br>Altus, OK                                                                                                    | MIL                                                                                                    | 34° 40.08' N<br>99° 16.07' W<br>US H-6H,L-17B                                   | 1382                      | 13440<br>150<br>Permanent              | ø          |              | L               |                | ۲       |
| Gene<br>Alternate<br>CAO: KL<br>AA/Host<br>VAC/INN                                             | ral IFR Charts Name: None TS Country Ident: LTS IR: 0407-00008                                                                                                    | Terminal Procedures<br>UTM Grid L<br>Magnetic V<br>Time Conv                                                                                                    | Communications<br>.ocation: 14SMD75<br>'ariation: 4.28° E<br>ersion: UTC-6(-5D' | Navaids<br>46936256<br>F) | Runways                                | / Helipads | Remarks      |                 |                |         |
| Gen                                                                                            | eral IFR Cha                                                                                                    | rts Terminal Pr                                                                                                    | ocedures                                                                        | Communi                   | ications                               | Navaids    | Runwa        | ays / Helipad   | ls R           | Remarks |
| гк                                                                                             |                                                                                                    |                                                                                                    |                                                                                 |                           |                                        |            |              |                 |                |         |
|                                                                                                | US AFB HOT SPO                                                                                                    | <u>TS</u> - нот (20.66 кв)<br>- міл (18.08 кв)                                                                                                    |                                                                                 |                           |                                        |            |              |                 |                |         |
| ALT                                                                                            | US AFB HOT SPO<br>US AFB IFRTKOFF<br>OR LOC RWY 18                                                                                                    | <u>TS</u> - нот (20.66 кв)<br>- міл (18.08 кв)<br>I <u>L</u> - іар (116.38 кв)                                                                                                    |                                                                                 |                           |                                        |            |              |                 |                | <       |
| ALT                                                                                            | US AFB HOT SPO<br>US AFB IFRTKOFF<br>OR LOC RWY 18<br>OR LOC RWY 36                                                                                                    | <u>TS</u> - HOT (20.66 KB)<br>- MIN (18.08 KB)<br>I <u>L</u> - IAP (116.38 KB)<br>I <u>R</u> - IAP (128.99 KB)                                                                                                    |                                                                                 |                           |                                        |            |              |                 |                |         |
| ALT                                                                                            | US AFB HOT SPO<br>US AFB IFRTKOFF<br>OR LOC RWY 18<br>OR LOC RWY 36<br>OR RNAV GPS Y                                                                                                    | <u>TS</u> - HOT (20.66 KB)<br>- MIN (18.08 KB)<br><u>L</u> - IAP (116.38 KB)<br><u>R</u> - IAP (128.99 KB)<br><u>RWY 18R</u> - IAP (73.98                                                                                                | кв)                                                                             |                           |                                        |            |              |                 |                |         |
| ALT                                                                                            | US AFB HOT SPO<br>US AFB IFRTKOFF<br>OR LOC RWY 18<br>OR LOC RWY 36<br>OR RNAV GPS Y<br>OR RNAV GPS Y                                                                                                | TS - HOT (20.66 KB)<br>- MIN (18.08 KB)<br>- IAP (116.38 KB)<br>- IAP (128.99 KB)<br>RWY 18R - IAP (73.98<br>RWY 36L - IAP (78.10                                                                                                    | кв)<br>кв)                                                                      |                           |                                        |            |              |                 |                |         |
| ALT                                                                                            | US AFB HOT SPO<br>US AFB IFRTKOFF<br>OR LOC RWY 18<br>OR LOC RWY 36<br>OR RNAV GPS Y<br>OR RNAV GPS Y<br>Z OR LOC RWY                                                                                | <u>TS</u> - HOT (20.66 KB)<br>- MIN (18.08 KB)<br><u>L</u> - IAP (116.38 KB)<br><u>R</u> - IAP (128.99 KB)<br><u>RWY 18R</u> - IAP (73.98<br><u>RWY 36L</u> - IAP (78.10<br><u>18R</u> - IAP (122.02 KB)<br><u>36L</u> - IAP (125.12 KB) | кв)                                                                             |                           |                                        |            |              |                 |                |         |
| ALT ALT ALT ALT ALT ILS ILS ILS ILS ILS ILS ILS ILS ILS ILS                                    | US AFB HOT SPO<br>US AFB IFRTKOFF<br>OR LOC RWY 18<br>OR LOC RWY 36<br>OR RNAV GPS Y<br>OR RNAV GPS Y<br>Z OR LOC RWY<br>Z OR LOC RWY<br>S ARPT DIA - APD                                            | TS - HOT (20.66 KB)<br>- MIN (18.08 KB)<br>- IAP (116.38 KB)<br><u>R</u> - IAP (128.99 KB)<br><u>RWY 18R</u> - IAP (73.98<br><u>RWY 36L</u> - IAP (78.10<br><u>18R</u> - IAP (122.02 KB)<br><u>36L</u> - IAP (125.12 KB)<br>(51.69 KB)   | кв)<br>кв)                                                                      |                           |                                        |            |              |                 |                |         |
| ALT ALT ALT ALT ALT ALT ALT ALT ALT ALT                                                        | US AFB HOT SPO<br>US AFB IFRTKOFF<br>OR LOC RWY 18<br>OR LOC RWY 36<br>OR RNAV GPS Y<br>OR RNAV GPS Y<br>Z OR LOC RWY<br>Z OR LOC RWY<br>S ARPT DIA - APD<br>KIE DEP RNAV - DE                       | TS - HOT (20.66 KB)<br>- MIN (18.08 KB)<br>- IAP (116.38 KB)<br>- IAP (128.99 KB)<br>RWY 18R - IAP (73.98<br>RWY 36L - IAP (78.10<br>18R - IAP (122.02 KB)<br>36L - IAP (125.12 KB)<br>(51.69 KB)<br>EP (89.09 KB)                       | КВ)<br>КВ)                                                                      |                           |                                        |            |              |                 |                |         |
| ALT<br>ALT<br>ALT<br>ALT<br>ILS<br>ILS<br>ILS<br>ILS<br>ILS<br>KLT<br>ALL<br>KLT<br>ALL<br>KLT | US AFB HOT SPO<br>US AFB IFRTKOFF<br>OR LOC RWY 18<br>OR LOC RWY 36<br>OR RNAV GPS Y<br>OR RNAV GPS Y<br>Z OR LOC RWY<br>Z OR LOC RWY<br>S ARPT DIA - APD<br>KIE DEP RNAY - DE<br>AV GPS A - IAP (50 | TS - HOT (20.66 KB)<br>- MIN (18.08 KB)<br>L - IAP (116.38 KB)<br>R - IAP (128.99 KB)<br>RWY 18R - IAP (73.98<br>RWY 36L - IAP (78.10<br>18R - IAP (122.02 KB)<br>36L - IAP (125.12 KB)<br>(51.69 KB)<br>EP (89.09 KB)<br>.00 KB)        | кв)<br>кв)                                                                      |                           |                                        |            |              |                 |                |         |

| Imming Documents         Supplements         Enroute Charts         Instrument Procedures           Effective         Description           (5.94 MB)         25 JAN 2024 thru 20 MAR 2024         Designated Airspace Handbook           t Planning         (9.87 MB)         30 NOV 2023 thru 20 MAR 2024         Canada and North Atlantic Flight Planning           iary         (2.67 MB)         20 APR 2023 thru 20 MAR 2024         Glossary for Pilots and ATS Personnel | Planning Documents       Supplements       Enroute Charts       Instrument Procedures         Effective       Description         DAH       (5.94 MB)       25 JAN 2024 thru 20 MAR 2024       Designated Airspace Handbook         Elight Planning       (9.87 MB)       30 NOV 2023 thru 20 MAR 2024       Canada and North Atlantic Flight Planning         Glossary       (2.67 MB)       20 APR 2023 thru 20 MAR 2024       Glossary for Pilots and ATS Personnel | nadian FLIP:<br>Ind products | s in the familiar, p          | dian FLIP" to<br>previously rev | access our part<br>iewed format. | ner's  |
|----------------------------------------------------------------------------------------------------|----------------------------------------------------------------------------------------------------|------------------------------|-------------------------------|---------------------------------|----------------------------------|--------|
| Effective       Description         (5.94 MB)       25 JAN 2024 thru 20 MAR 2024       Canada and North Atlantic Flight Planning         (1.94 MB)       30 NOV 2023 thru 20 MAR 2024       Canada and North Atlantic Flight Planning         (ary)       (2.67 MB)       20 APR 2023 thru 20 MAR 2024       Glossary for Pilots and ATS Personnel                                                                                                    | Effective       Description         DAH       (5.94 MB)       25 JAN 2024 thru 20 MAR 2024       Resignated Airspace Handbook         Flight Planning       (9.87 MB)       30 NOV 2023 thru 20 MAR 2024       Canada and North Atlantic Flight Planning         Glossary       (2.67 MB)       20 APR 2023 thru 20 MAR 2024       Glossary for Pilots and ATS Personnel                                                                                               | Planning Docume              | ents Supplements              | Enroute Charts Inst             | rument Procedures                |        |
| (5.94 MB)       25 JAN 2024 thru 20 MAR 2024       Designated Airspace Handbook         t Planning       (9.87 MB)       30 NOV 2023 thru 20 MAR 2024       Canada and North Atlantic Flight Planning         iary       (2.67 MB)       20 APR 2023 thru 20 MAR 2024       Glossary for Pilots and ATS Personnel                                                                                                    | DAH       (5.94 MB)       25 JAN 2024 thru 20 MAR 2024       Designated Airspace Handbook         Flight Planning       (9.87 MB)       30 NOV 2023 thru 20 MAR 2024       Canada and North Atlantic Flight Planning         Glossary       (2.67 MB)       20 APR 2023 thru 20 MAR 2024       Glossary for Pilots and ATS Personnel                                                                                                    |                              | Effective                     |                                 | Description                      |        |
| t Planning       (9.87 MB)       30 NOV 2023 thru 20 MAR 2024       Canada and North Atlantic Flight Planning         ary       (2.67 MB)       20 APR 2023 thru 20 MAR 2024       Glossary for Pilots and ATS Personnel                                                                                                    | Flight Planning       (9.87 MB)       30 NOV 2023 thru 20 MAR 2024       Canada and North Atlantic Flight Planning         Glossary       (2.67 MB)       20 APR 2023 thru 20 MAR 2024       Glossary for Pilots and ATS Personnel                                                                                                    | DAH                          | (5.94 MB) 25 JAN 2024 thru 20 | ) MAR 2024 Designate            | ed Airspace Handbook             |        |
| Giossary for Pilots and Als Personnel (2.67 MB) 20 APR 2023 thru 20 MAR 2024 Giossary for Pilots and Als Personnel                                                                                                    | Glossary for Pilots and ATS Personnel Clossary for Pilots and ATS Personnel                                                                                                    | Flight Planning              | (9.87 MB) 30 NOV 2023 thru 20 | ) MAR 2024 Canada ai            | nd North Atlantic Flight Pla     | anning |
|                                                                                                    |                                                                                                    | Glossary                     | (2.67 MB) 20 APK 2023 thru 20 | GIOSSALA                        | for Phots and ATS Personn        | iei    |
|                                                                                                    |                                                                                                    |                              |                               |                                 |                                  |        |
|                                                                                                    |                                                                                                    |                              |                               |                                 |                                  |        |
|                                                                                                    |                                                                                                    |                              |                               |                                 |                                  |        |
|                                                                                                    |                                                                                                    |                              |                               |                                 |                                  |        |
|                                                                                                    |                                                                                                    |                              |                               |                                 |                                  |        |
|                                                                                                    |                                                                                                    |                              |                               |                                 |                                  |        |
|                                                                                                    |                                                                                                    |                              |                               |                                 |                                  |        |
|                                                                                                    |                                                                                                    |                              |                               |                                 |                                  |        |
|                                                                                                    |                                                                                                    |                              |                               |                                 |                                  |        |
|                                                                                                    |                                                                                                    |                              |                               |                                 |                                  |        |
|                                                                                                    |                                                                                                    |                              |                               |                                 |                                  |        |

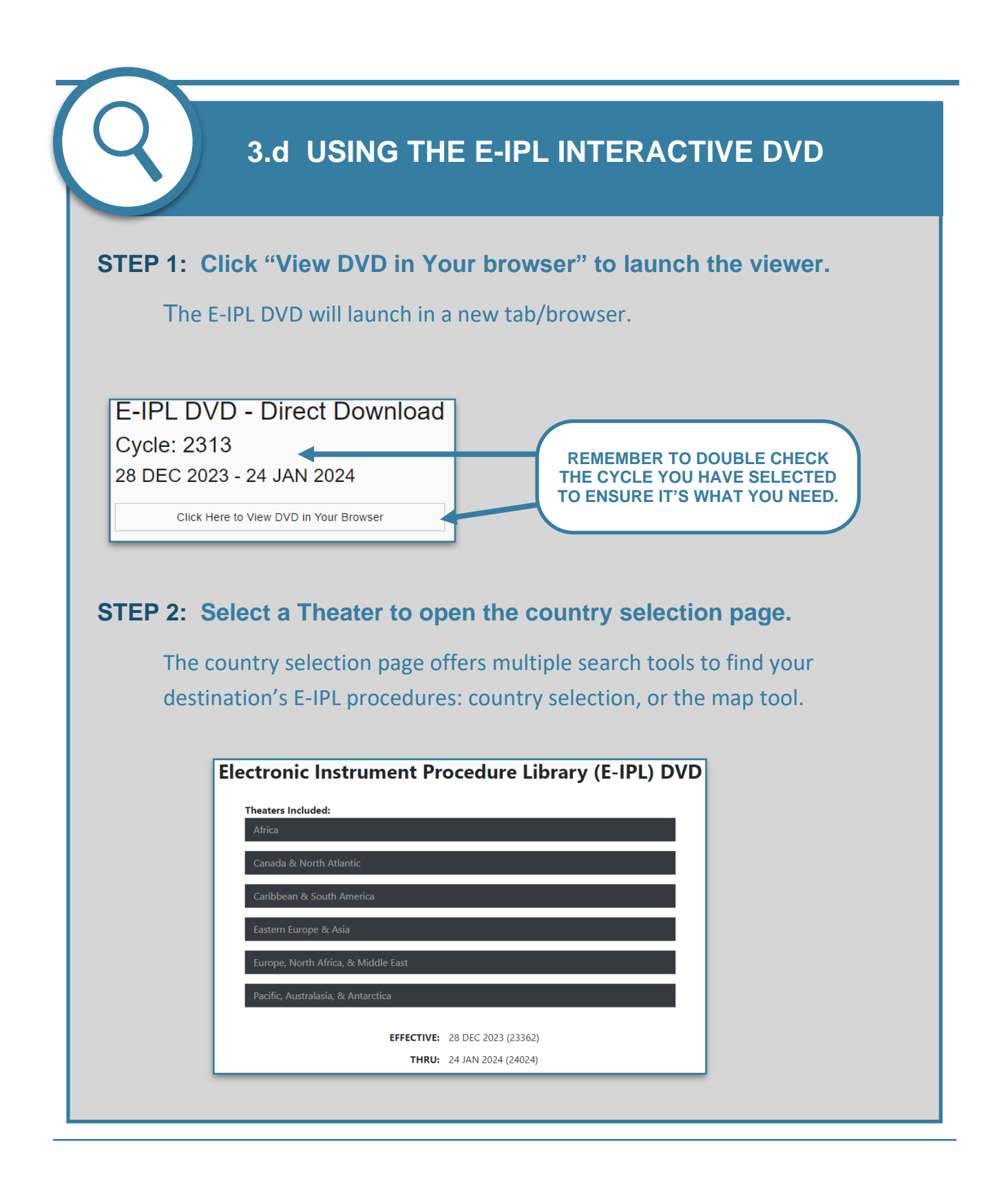

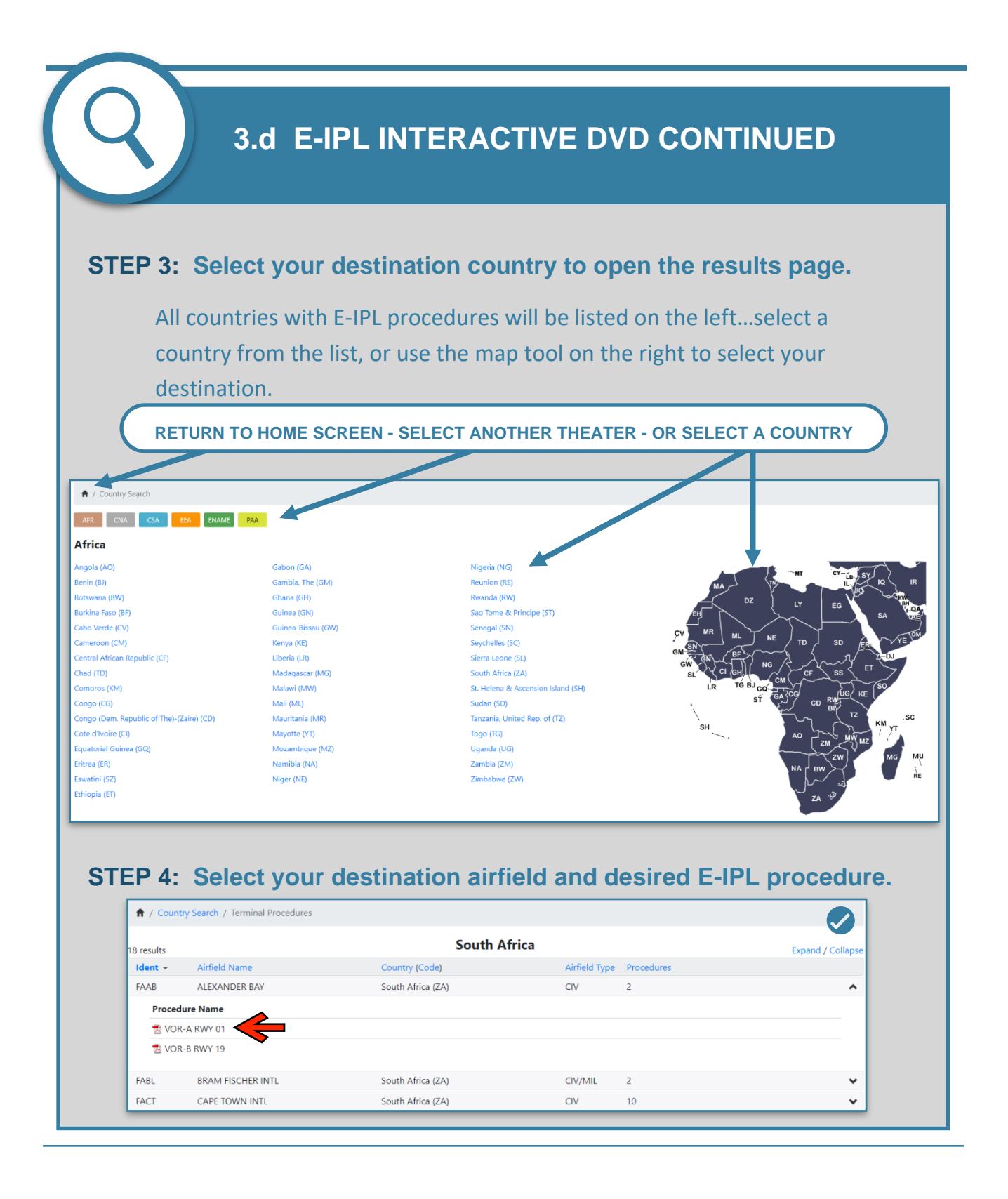

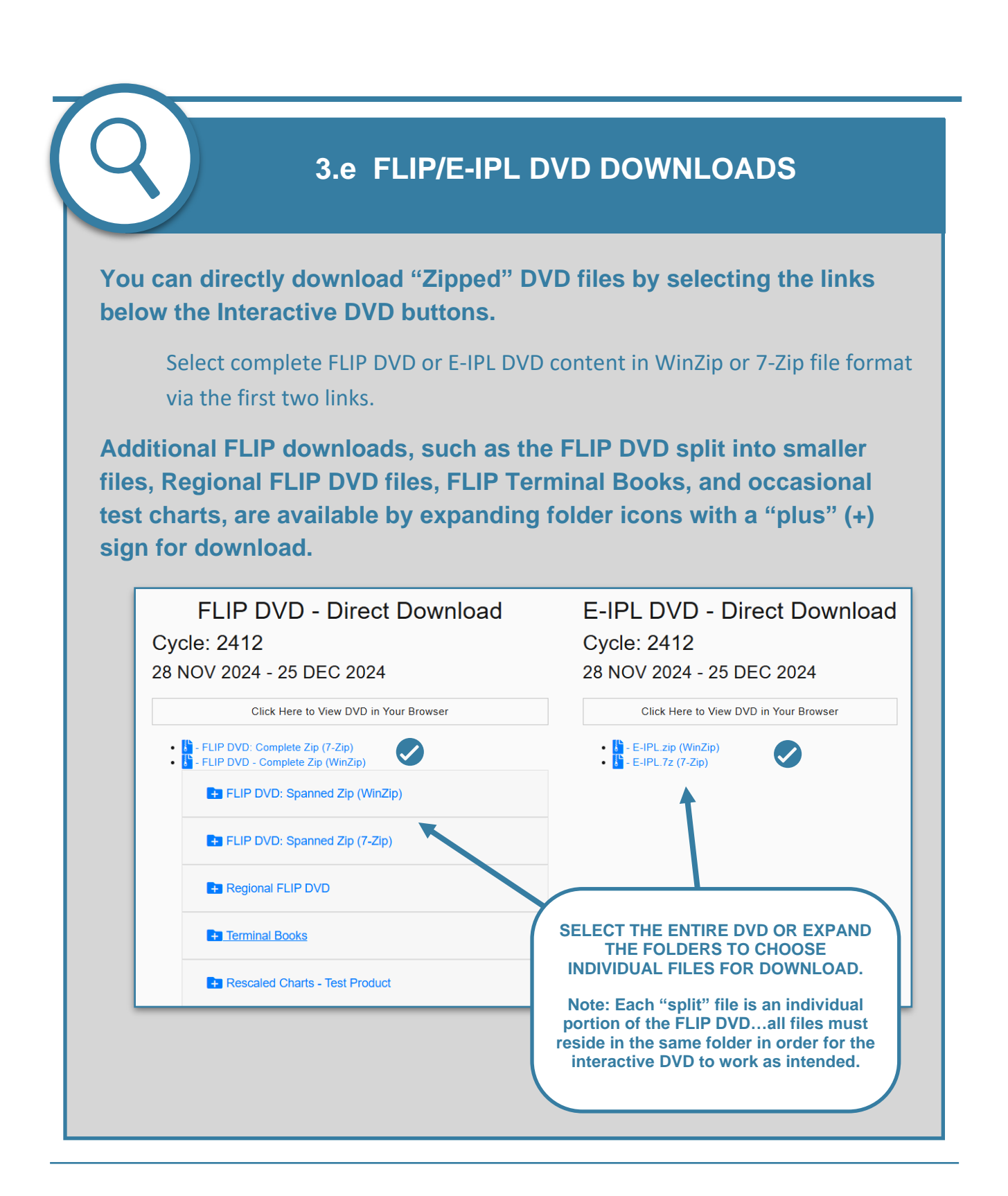

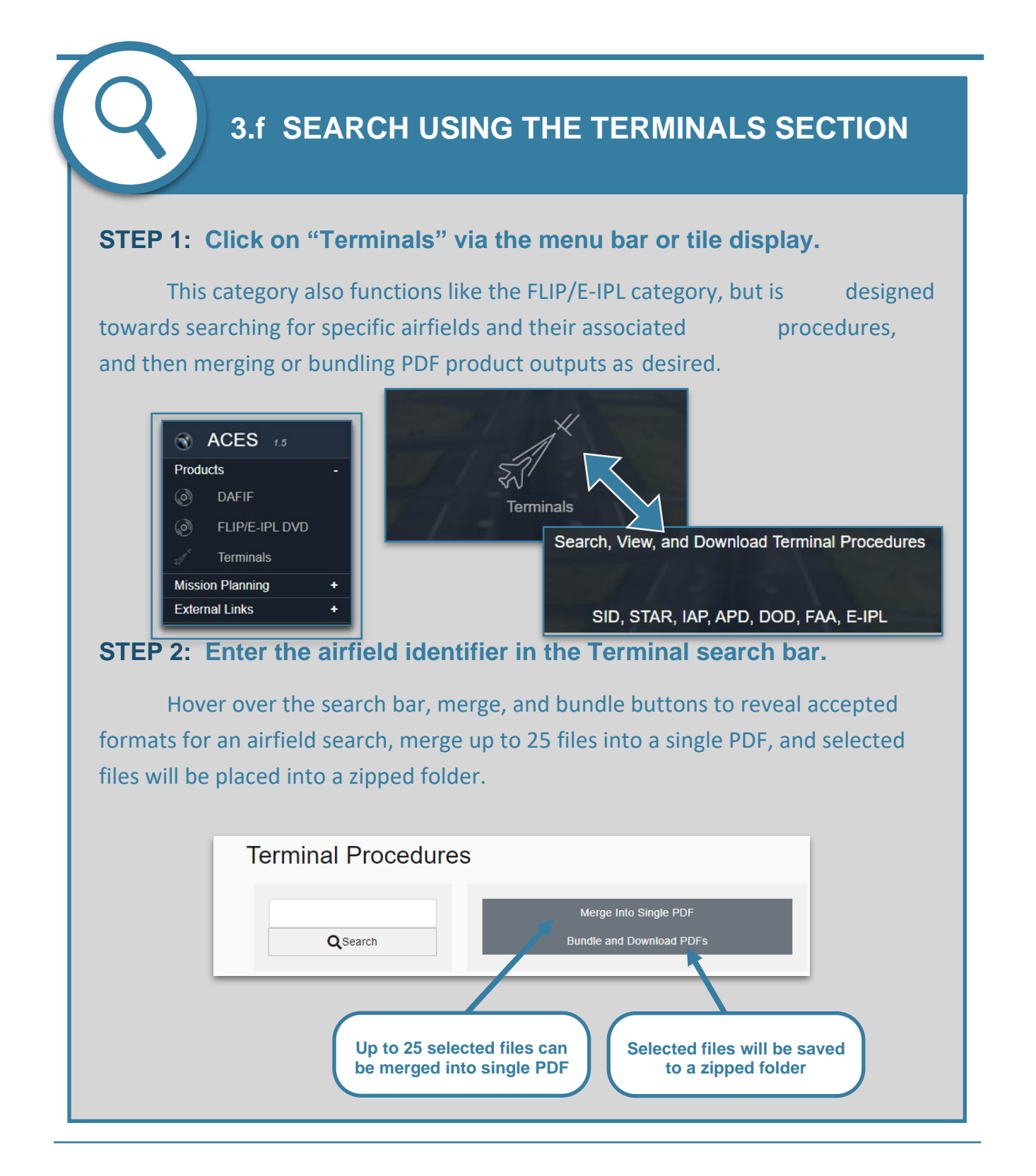

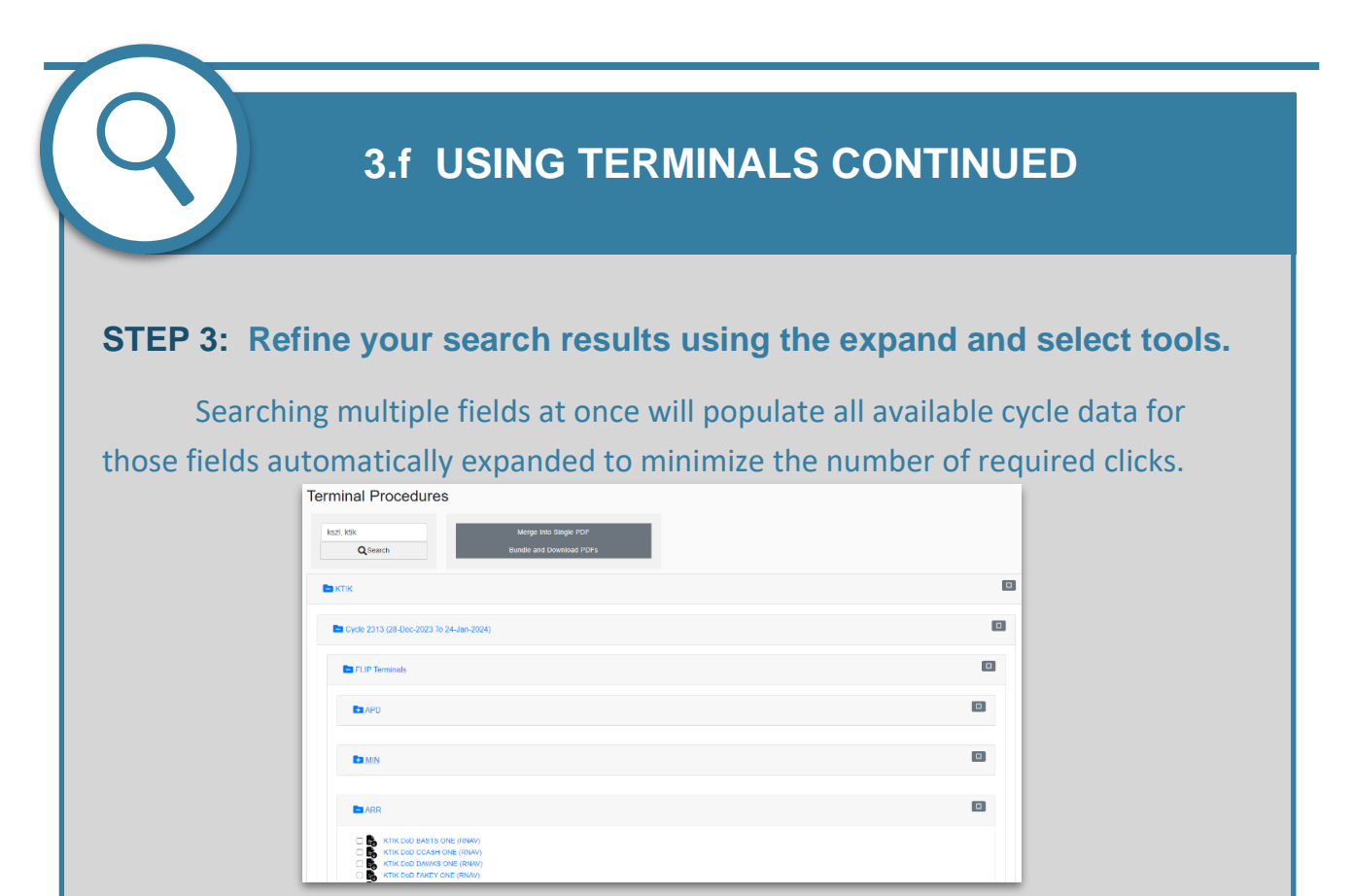

#### **STEP 4:** Select desired products using the selector tools on the right.

Check higher level folders to select all content within, or select individual products using the check-boxes on the left. Click the procedure name for a quick-view and open the product in a new window, or select the "quick-save" button to quickly download the product to your device.

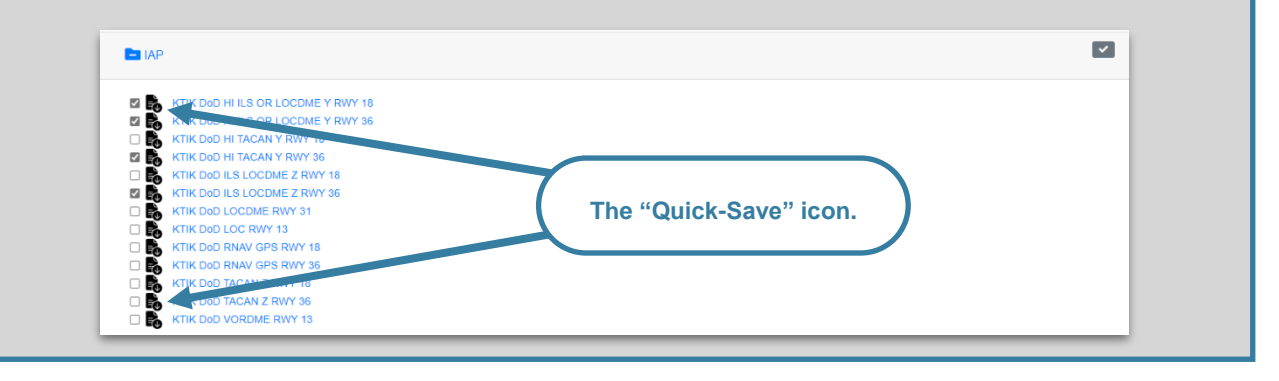

## 3.f BUNDLE/MERGE USING TERMINALS

#### **STEP 5:** Merge selected products into a single PDF file.

Selecting the "Merge into Single PDF" button to the right of the search bar will combine your selected products into a single PDF document which will open in the window below for review. From there you can download the zipped file, open the file in a new tab, or return to your search results.

| Terminal Procee               | dures                                                                                                    |                                                                                                    |                                                                                              |                                                                                  |                            |
|-------------------------------|----------------------------------------------------------------------------------------------------|----------------------------------------------------------------------------------------------------|----------------------------------------------------------------------------------------------|----------------------------------------------------------------------------------|----------------------------|
| kszl, ktik<br><b>Q</b> Search |                                                                                                    | Merge Ir<br>Bundle and                                                                                                    | nto Single PDF<br>I Download PDFs                                                            |                                                                                  |                            |
| Back To Search Res            | ults                                                                                                    | Merge Into                                                                                                    | Single PDF                                                                                   |                                                                                  | Bundle and Download PDFs   |
| Oper                          | In New Tab                                                                                                    |                                                                                                    |                                                                                              | Downloa                                                                          | ad Zipped File             |
| ≡ 9102849.pdf                 |                                                                                                    | 3 / 4   - 110                                                                                                    | 0% +   ፤ أ                                                                                   | )                                                                                | ± ē :                      |
|                               | OKLAHOMA (17Y, OKLAHOMA           LOC, F/FU         APCH (26)           111.3         177.7           111.3         177.8           V         What is nog, increase (<br>ond vis b) mile.           • CAT Excling NA in sec<br>and w of EWY 18. Circli<br>ATIS *         OKE (17Y)<br>124.2 | ry ldg 11,100<br>ZZ 1267<br>AL-299 [<br>AT CDE fWR to 55<br>or 5 of Rwy 13-31<br>mg NA to Rwy 18.<br>APP CON TOWNE<br>336.4 124.45 2 | HI-ILS or LOC/D<br>USAF]<br>SALS<br>TIK TACAN R-17<br>IK TACAN R-17<br>IS1.05<br>IS1.8 275.8 | TINKER AFB (K<br>TINKER AFB (K<br>ACH: Climb to 4000 on<br>19 to NIDUE and hold. | 21336<br>18<br>17K)<br>358 |

#### STEP 6: Bundle and download selected products onto your device.

Selecting the "Bundle and Download PDFs" button to the right of the search bar will download the files directly to your device's hard drive.

| 📌 Quick access | ^   | Name                                   | Date modified     | Туре            | Size |
|----------------|-----|----------------------------------------|-------------------|-----------------|------|
| 📃 Desktop 🗦    | e   | KTIK DoD HI ILS OR LOCDME Y RWY 18.pdf | 11/3/2021 8:36 AM | Adobe Acrobat D | 109  |
| Downloads      | e 🛛 | KTIK DoD HI ILS OR LOCDME Y RWY 36.pdf | 11/3/2021 8:38 AM | Adobe Acrobat D | 101  |
| Documents      |     | 👃 KTIK DoD HI TACAN Y RWY 36.pdf       | 11/3/2021 8:44 AM | Adobe Acrobat D | 94   |
| Bocamento ,    |     | KTIK DoD ILS LOCDME Z RWY 36.pdf       | 7/19/2021 6:33 AM | Adobe Acrobat D | 97   |

## SECTION 4 CUSTOMER SUPPORT

#### The Aeronautical Help Desk

The Aero Help Desk is staffed by a single Aeronautical Analyst, **Monday through Friday, from** 

**0800 - 1600 CT**. Outside of those hours, calls are directed to NGA's 24/7 Operations Center, staffed by Intelligence Officers whose primary specialty is not Aeronautical Analysis. Ops Center personnel will be able to provide you with emergency contact information should you have a Safety of Flight concern requiring immediate attention.

Aero Help Desk Contact Information: **Monday through Friday, from 0800-1600 CT**. Phone: Toll Free 1-877-817-9134, Comm 1-314-676-0684, DSN 312-846-0684 Email: <u>AeroHelp@nga.mil</u>

#### ACES 1.5/ASPS Account Support

Assistance with existing ASPS/ACES 1.5 accounts is available 24/7 by calling the number below. Normal business hours are 0700 - 1400 CT, and any calls received outside of that time window will be forwarded to an on-call analyst. Self-service password reset and official email address change request options are also available on both the ASPS and ACES 1.5 web portals.

#### ASPS/ACES 1.5 Account Support Information:

Monday through Friday, 0700 - 1400 CT; after-hours calls will be forwarded to an on-call analyst. Phone: Comm 1-314-917-8958

#### Website and Dissemination Program Feedback

It's our goal to make NGA AERO's data and products easier than ever for you to access, and to make that data valuable to you. Your feedback drives the changes we make to our products and data delivery tools. Help us to improve NGA's offerings for the War-Fighter by sending feedback directly to the Mission Managers.

Aero Dissemination Feedback: <u>AeroDistro@nga.mil</u>

## FLY WITH US. FLY WITH CONFIDENCE.

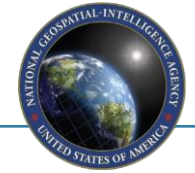